Szanowni Państwo,

do Spółki docierają informacje, że w nielicznych przypadkach zdarzają się problemy z pierwszym logowaniem do systemu eBOK. Chcę jednak zaznaczyć, że nie wynikają one ze strony usługodawcy.

Cała konfiguracja serwera została wykonana prawidłowo. Strona posiada aktualny certyfikat SSL. System przeszedł pomyślnie wszystkie testy. Mimo tego na wybranych urządzeniach użytkowników systemu mogą pojawiać się błędy w oknie używanej przeglądarki. Zapraszam do zapoznania się z poniższym wyjaśnieniem.

Z poważaniem Dyrektor Naczelny Prezes Zarządu ZGM TBS Sp. z o.o. w Częstochowie

Pour former

## Dlaczego w niektórych komputerach użytkowników strona logowania do eBOK może nie działać?

- W pierwszej kolejności należy wyczyścić pamięć podręczną przeglądarki (pliki cookie i dane innych witryn). Można to zrobić w ustawieniach danej przeglądarki.
- W przypadku niezgodności strefy czasowej, godziny oraz daty na komputerze użytkownika z datą certyfikatu SSL, należy przejść do ustawień czasu i sprawdzić, czy została włączona automatyczna synchronizacja.

| < Ustawienia         |                                                                                                    |
|----------------------|----------------------------------------------------------------------------------------------------|
| 命 Strona główna      | Data i godzina                                                                                                    |
| Znajdź ustawienie    | Bieżąca data i godzina                                                                                                    |
| Czas i język         | 14:11, piątek, 8 kwietnia 2022                                                                                                    |
| 🗟 Data i godzina     | Ustaw czas automatycznie<br>Wyłączone                                                                                                    |
| 🎯 Region             | Ustaw strefę czasową automatycznie                                                                                                    |
| a <sup>≇</sup> Język | Wyłączone<br>Ustaw ręcznie datę i godzinę                                                                                                 |
| D Mowa               | Zmień                                                                                                    |
|                      | Synchronizuj zegar<br>Ostatnia pomyślna synchronizacja czasu: 08.04.2022 09:58:46<br>Serwer czasu: time.windows.com<br>Synchronizuj teraz |
|                      | Strefa czasowa                                                                                                    |
|                      | (UTC+01:00) Sarajewo, Skopie, Warszawa, Zagrzeb $\qquad \qquad \lor$                                                                      |
|                      | Automatycznie uwzględnij zmiany czasu<br>Włączone                                                                                         |
|                      | Pokaż dodatkowe kalendarze na pasku zadań                                                                                                 |
|                      | Nie pokazuj dodatkowych kalendarzy $\checkmark$                                                                                           |
|                      |                                                                                                    |

W Windows 10 wystarczy wpisać w wyszukiwarce systemowej "Ustawienia", a następnie kliknąć w zakładkę "Data i godzina" oraz włączyć opcję "Ustaw czas automatycznie" i "Ustaw strefę czasową automatycznie".

Jeśli po aktualizacji certyfikatu SSL na serwerze ze stroną internetową przeglądarka nadal nie widzi pełnej zgodności w zakresie daty wygaśnięcia, najlepiej usunąć informacje i załadować je na nowo po ponownej wizycie na stronie WWW. Przykładowo w przypadku Google Chrome wystarczy przejść do jej ustawień, a następnie zakładki "Prywatność i Bezpieczeństwo", następnie "Bezpieczeństwo" i wybrać "Zarządzaj Certyfikatami". Po kliknięciu pojawi się okno z listą dostawców certyfikatów. Należy usunąć te, które straciły ważność.

| •    | Ty i Google                    | Gmail i wyszukiwarka).                                                                                                    |   |
|------|--------------------------------|----------------------------------------------------------------------------------------------------|---|
| Ê    | Autouzupełnianie               | Zaawansowane                                                                                                    |   |
| •    | Prywatność i<br>bezpieczeństwo | Zawsze używaj bezpiecznych połączeń<br>Uaktualnij elementy nawigacyjne do protokołu HTTPS i wyświetlaj ostrzeżenia przed wczytaniem |   |
| ۲    | Wygląd                         | stron, ktore go nie obsługują                                                                                                    |   |
| Q    | Wyszukiwarka                   | Użyj bezpiecznego serwera DNS<br>Określa, jak nawiązywać połączenia ze stronami przez zabezpieczone połączenie                      |   |
|      | Domyślna przeglądarka          | <ul> <li>Korzystając z obecnego dostawcy usługi</li> <li>Bezpieczny DNS może nie być dostępny przez cały czas</li> </ul>            |   |
| Ċ    | Po uruchomieniu                | 🔿 Za pomocą Niestandardowe 👻                                                                                                    |   |
| Zaav | vansowane 👻                    | Wpisz dostawcę niestandardowego                                                                                                    |   |
| *    | Rozszerzenia                   | Zarządzaj telefonami<br>Określ, których telefonów będziesz używać jako kluczy bezpieczeństwa                                        | × |
| 9    | Chrome – informacje            | Zarządzaj certyfikatami<br>Zarządzanie certyfikatami i ustawieniami HTTPS/SSL                                                       | Ø |
|      |                                | Program Ochrony zaawansowanej Google<br>Chroni osobiste konta Google każdej osoby zagrożonej atakami ukierunkowanymi                |   |